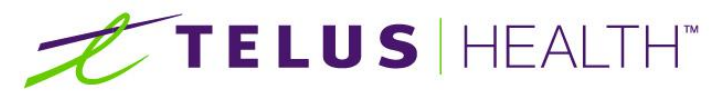

Information for Life.

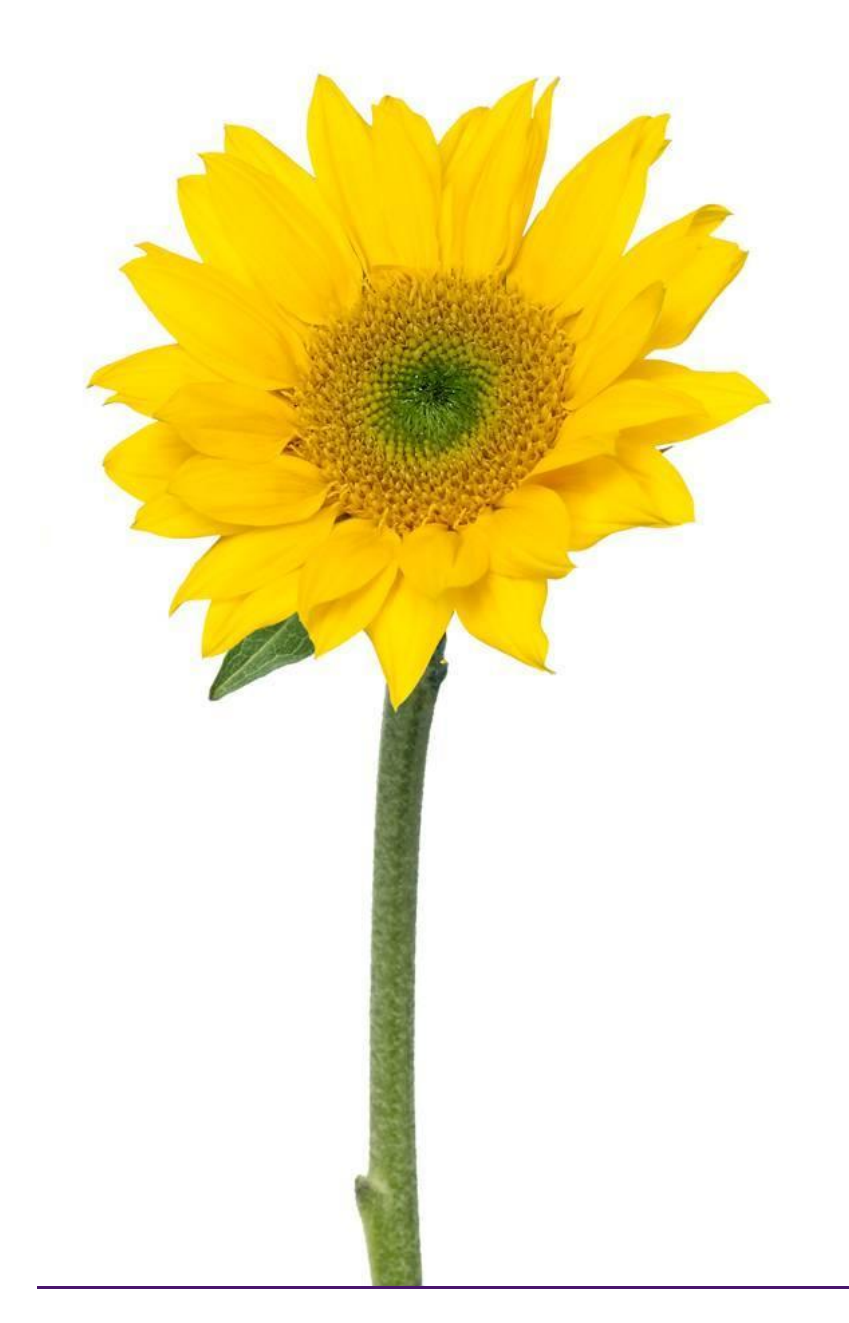

Assyst Rx-A Care Notes User Guide

The information contained herein is proprietary to TELUS Health Solutions. No part or parts of this document may be reproduced or disclosed to others except as specifically permitted by TELUS Health Solutions, 1000 rue de Serigny, Bureau 600, Longueuil, QC J4K 5B1© Copyright TELUS Company 2011. All rights reserved.

THE SPECIFICATIONS AND INFORMATION REGARDING THE PRODUCTS IN THIS MANUAL ARE SUBJECT TO CHANGE WITHOUT NOTICE. ALL STATEMENTS, INFORMATION, AND RECOMMENDATIONS IN THE MANUAL ARE BELIEVED TO BE ACCURATE BUT ARE PRESENTED WITHOUT WARRANTY OF ANY KIND, EXPRESS OR IMPLIED. USERS MUST TAKE FULL RESPONSIBILITY FOR THE SAFETY OF THE DATA ON THEIR SYSTEM; ASSYST POINT OF SALE OR OTHERWISE.

THE SOFTWARE LICENSE AND LIMITED WARRANTY FOR THE ACCOMPANYING PRODUCT WERE SUPPLIED AT THE TIME OF PURCHASE.IF YOU ARE UNABLE TO LOCATE THIS INFORMATION, CONTACT YOUR LOCALTELUS HEALTH SOLUTIONS REPRESENTATIVE FOR MORE INFORMATION. IN NO EVENT SHALL TELUS HEALTH SOLUTIONS BE LIABLE FOR ANY INDIRECT, SPECIAL, CONSEQUENTIAL, OR INCIDENTAL DAMAGES, INCLUDING, WITHOUT LIMITATION, LOST PROFITS OR LOSS OR DAMAGE TO NON-ASSYST POINT OF SALE ARISING OUT OF THE USE OR INABILITY TO USE THIS MANUAL, EVEN IF TELUS HEALTH SOLUTIONS OR ITS SUPPLIERS HAVE BEEN ADVISED OF THE POSSIBILITY OF SUCH DAMAGES.

Assyst Point of Sale, Assyst Point of Sale logo and TELUS Health Solutions logo are the property of TELUS Health Solutions. All other trademarks mentioned in this document or web site are the property of their respective owners. Interaction between TELUS Health Solutions software and other companies' products does not imply a partnership relationship between TELUS Health Solutions and any other company.

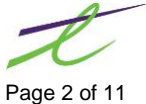

| CARE NOTES                      |  |
|---------------------------------|--|
| Viewing a Care Note             |  |
| Modifying an existing Care Note |  |
| Adding a new Care Note          |  |
| Deleting a new Care Note        |  |

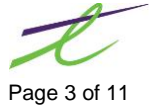

This page left blank intentionally

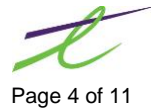

## INTRODUCTION

In addition to patient notes which allow tracking of generalized patient information care notes allows a pharmacist to easily document and track patient care, patient's disease states and overall patient health.

## **CARE NOTES**

#### Viewing a Care Note

Accessing care notes is available from within the Prescription Process window by clicking on the notes icon (Ctrl+Alt+P) in the patient section and selecting care notes.

The following screen will display, if no notes have been added to the patient only the pharmacist initials and Patient information box will be populated.

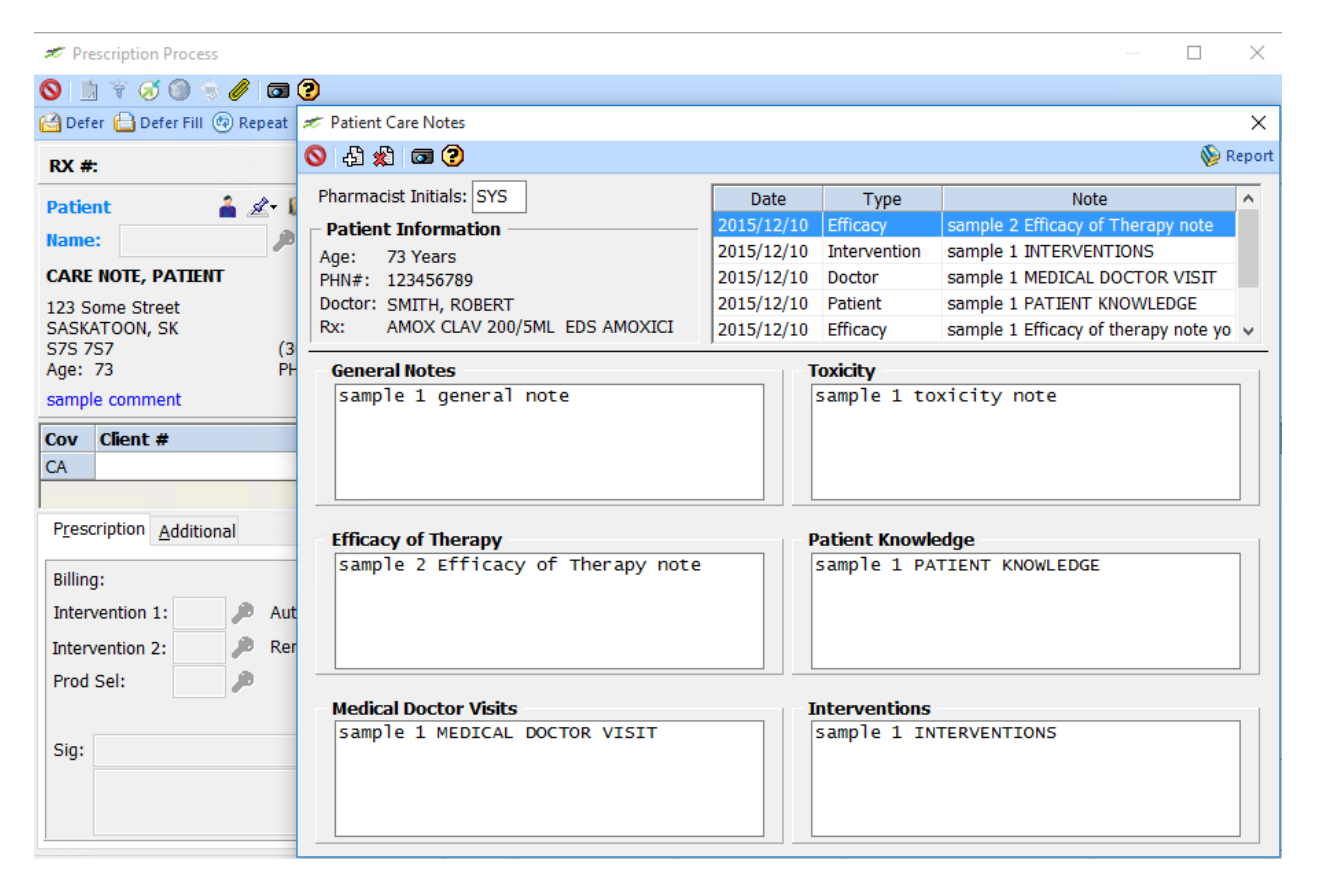

The care notes window is separated into the following sections:

- Pharmacist Initials The initial entered here will be attached as the editor of the notes being added or modified
- Patient Information This area displays the age, PHN, Family doctor and most current Rx of the • patient for which the care notes are being displayed.

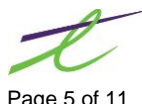

\$-

• Notes Grid -The grid on this screen will list all care notes for the selected patient in the order in which they were entered, you may also click on the Type header field to sort them by care note type or on the Note header in the grid to sort by the first few lines words in the notes that exist. The most recent note each type displays in the boxes below the grid and patient information sections, if you wish to access a previous note simply find it in the grid and click on it to view.

| - Patient Care Natas                                                                            |                     |               |                                      | ~      |  |  |
|-------------------------------------------------------------------------------------------------|---------------------|---------------|--------------------------------------|--------|--|--|
|                                                                                                 |                     |               |                                      | ^      |  |  |
| ♥ 43 \$2 @ ?                                                                                    |                     |               | 🥹 F                                  | Report |  |  |
| Pharmacist Initials: SYS                                                                        | Date                | Type          | Note                                 | ^      |  |  |
| - Patient Information                                                                           | 2015/12/10 Efficacy |               | sample 2 Efficacy of Therapy note    |        |  |  |
|                                                                                                 | 2015/12/10          | Intervention  | sample 1 INTERVENTIONS               |        |  |  |
| PHN#: 123456789                                                                                 | 2015/12/10          | Doctor        | sample 1 MEDICAL DOCTOR VISIT        |        |  |  |
| Doctor: SMITH, ROBERT                                                                           | 2015/12/10          | Patient       | sample 1 PATIENT KNOWLEDGE           |        |  |  |
| Rx: AMOX CLAV 200/5ML EDS AMOXICI                                                               | 2015/12/10          | Efficacy      | sample 1 Efficacy of therapy note yo | ¥      |  |  |
| General Notes                                                                                   |                     | ovicity       |                                      |        |  |  |
| sample 1 general note     sample 1 toxicity note                                                |                     |               |                                      |        |  |  |
| Efficacy of Therapy                                                                             | P                   | atient Knowle | dge                                  |        |  |  |
| sample 1 Efficacy of therapy note<br>can see how the note has changed w<br>i click on the grid. | you s<br>vhen       | sample 1 PAT  | TIENT KNOWLEDGE                      |        |  |  |
| Medical Doctor Visits                                                                           | ъ                   | terventions   |                                      |        |  |  |
| sample 1 MEDICAL DOCTOR VISIT                                                                   |                     | sample 1 INT  | TERVENTIONS                          |        |  |  |

- **General Notes:** This section can be used to log general Care Notes quickly, or used for notes that do not fit into one of the other note sections.
- Efficacy of Therapy: This section can be used to log Care Notes regarding the effectiveness of drug therapy.
- Medical Doctor Visits: Care Notes are logged here regarding disease related doctor visits.
- **Toxicity:** This section can be used to log Care Notes regarding the side effects and complications resulting from drug therapy.
- **Patient Knowledge:** Refers to the patient's overall knowledge of their disease. For example, if the patient is an asthmatic, do they know how to use their inhaler?
- Interventions: This section can be used to log Care Notes on pharmacist initiated interventions relating to drug therapy and disease states.

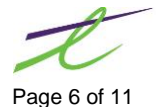

### Modifying an existing Care Note

When the note is displayed on the screen you can make changes to the note by tabbing to or clicking in the appropriate care note box. The box will then be extended and you will see (Modify) next to the care note type header indicating you are changing a previously entered note. When you are finished modifying the note simply tab to the next box or exit the screen to save your changes.

| 🛷 Patient Care Notes                                                                                          |                |                         |                                      | ×     |
|----------------------------------------------------------------------------------------------------|----------------|-------------------------|--------------------------------------|-------|
| S 4 % 🖬 ?                                                                                                    |                |                         | 🖗 R                                  | eport |
| Pharmacist Initials: SYS                                                                                      | Date           | Туре                    | Note                                 | ^     |
| Patient Information                                                                                           | 2015/12/10     | Efficacy                | sample 2 Efficacy of Therapy note    | ·     |
| Age: 73 Years                                                                                                 | 2015/12/10     | Intervention            | sample 1 INTERVENTIONS               |       |
| PHN#: 123456789                                                                                               | 2015/12/10     | Doctor                  | sample 1 MEDICAL DOCTOR VISIT        |       |
| Doctor: SMITH, ROBERT                                                                                         | 2015/12/10     | Patient                 | sample 1 PATIENT KNOWLEDGE           |       |
| Rx: AMOX CLAV 200/5ML EDS AMOXICI                                                                             | 2015/12/10     | Efficacy                | sample 1 Efficacy of therapy note yo | ۷.    |
| General Notes(Modify)                                                                                         | T = <b>T</b> ( | oxicity                 |                                      |       |
| sample µ general note       sample 1 toxicity note         Patient Knowledge       sample 1 PATIENT KNOWLEDGE |                |                         | dge<br>TIENT KNOWLEDGE               |       |
| Medical Doctor Visits Interventions                                                                           |                |                         |                                      |       |
| sample 1 MEDICAL DOCTOR VISIT                                                                                 |                | ample 1 IN <sup>-</sup> | FERVENTIONS                          |       |

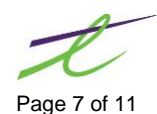

### Adding a new Care Note

When a new note needs to be entered and no notes of that care type have been entered before you can simply navigate to the empty box for that care type and begin typing your new note.

If previous notes exits navigate to that care type and click the Add New (Ctrl+N) icon.

This will again expand the care note box for the type you are in and you will see (Add) to the care note type header.

When you are finished adding the new note simply tab to the next box or exit the screen to save your changes.

| 🛷 Patient Care Notes                                                                                               |            |                                                                                                    |                                                                                                    | >    |
|----------------------------------------------------------------------------------------------------|------------|----------------------------------------------------------------------------------------------------|----------------------------------------------------------------------------------------------------|------|
| S 4 * 🖾 😨                                                                                                    |            |                                                                                                    | <b>W</b>                                                                                                    | Repo |
| Pharmacist Initials: SYS                                                                                           | Date       | Туре                                                                                                    | Note                                                                                                    | ^    |
| Patient Information                                                                                                | 2015/12/10 | Patient                                                                                                    | patient knowledge sample 2                                                                                                    |      |
| Age: 73 Years                                                                                                    | 2015/12/10 | Efficacy                                                                                                    | sample 2 Efficacy of Therapy note                                                                                                    |      |
| PHN#: 123456789                                                                                                    | 2015/12/10 | Intervention                                                                                                    | sample 1 INTERVENTIONS                                                                                                    |      |
| Doctor: SMITH, ROBERT                                                                                              | 2015/12/10 | Doctor                                                                                                    | sample 1 MEDICAL DOCTOR VISIT                                                                                                    |      |
| Rx: AMOX CLAV 200/5ML EDS AMOXICI                                                                                  | 2015/12/10 | Patient                                                                                                    | sample 1 PATIENT KNOWLEDGE                                                                                                    | ~    |
| General Notes                                                                                                    | т          | oxicity                                                                                                    |                                                                                                    |      |
| Efficacy of Therapy<br>Sample 2 Efficacy of Therapy note<br>Medical Doctor Visits<br>Sample 1 MEDICAL DOCTOR VISIT |            | atient Knowle<br>this is a l<br>note, this<br>on how know<br>regarding a<br>they may ha<br>diabetic do<br>thier own i<br>need assist | edge(Add)<br>onger patient knowledge<br>box is used to make notes<br>legable the patient is<br>iny medical conditions that<br>ive. For example if they art<br>o they know how to test<br>nsulin levels or do they<br>ance. | e    |

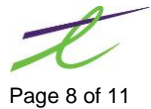

### **Deleting a Care Note**

To delete a care note that is no longer needed or was entered in error, select that note from the grid to bring it up on the screen and click the **Delete (Ctrl+D)** icon.

The following window will display the first section of the note to confirm you are deleting the intended note and have not accidently selected the wrong note. The note box will also remain highlighted behind the message when it appears on the screen. Once you confirm you have selected the appropriate note and you have not changed your mind about deleting it you can select the yes option and the note will be gone forever.

| ≠ Patient Care Notes ×                                                                                                    |            |              |                                       |       |  |
|----------------------------------------------------------------------------------------------------|------------|--------------|---------------------------------------|-------|--|
| 🛇 🖧 🎝 📼                                                                                                    |            |              | 🖗 R                                   | eport |  |
| Pharmacist Initials: SYS                                                                                                    | Date       | Туре         | Note                                  | ^     |  |
| Patient Information                                                                                                    | 2015/12/10 | Patient      | this is a longer patient knowledge no |       |  |
| Age: 73 Years                                                                                                    | 2015/12/10 | Patient      | patient knowledge sample 2            |       |  |
| PHN#: 123456789                                                                                                    | 2015/12/10 | Efficacy     | sample 2 Efficacy of Therapy note     |       |  |
| Doctor: SMITH, ROBERT                                                                                                    | 2015/12/10 | Intervention | sample 1 INTERVENTIONS                |       |  |
| Rx: AMOX CLAV 200/5ML EDS AMOXICI                                                                                                    | 2015/12/10 | Doctor       | sample 1 MEDICAL DOCTOR VISIT         | ¥     |  |
| Kt.       AMOX CLAV 200/3ML EDS AMOXICI       2013/12/10       Doctor       Sample 1 MEDICAL DOCTOR VISIT         General Notes       Sample 1 genera       Care Notes       Care Notes         Sample 1 genera       ?       "this is a longer patient knowledge note, this box is used to"       Delete This Care Note?         Efficacy of Therapy       Sample 2 Effica       Yes       No       Make notes         Sample 2 Effica       Yes       No       make notes         Off Toom Know regaring any medical conditions that they may have. For example if they are diabetic do they know how to test         Medical Doctor Visits       Interventions         Sample 1 MEDICAL DOCTOR VISIT       Sample 1 INTERVENTIONS |            |              |                                       |       |  |

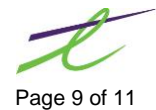

# REPORTS

#### Clicking the Report button a

| 🛫 Patient Care Notes                                                             |                                                     |                                                                       |                                                       |                                                                                                    | $\times$ |
|----------------------------------------------------------------------------------|-----------------------------------------------------|-----------------------------------------------------------------------|-------------------------------------------------------|----------------------------------------------------------------------------------------------------|----------|
| S 🗄 🖈 🗔 ?                                                                        | 🛷 Report Print/Displa                               | у                                                                     | ×                                                     | 📎 R                                                                                                    | eport    |
| Pharmacist Initials: SYS                                                         | 💾 🔕 🎯 🗃 🕄                                           | )                                                                     |                                                       | Note                                                                                                   | ~        |
| Patient Information<br>Age: 73 Years<br>PHN#: 123456789<br>Doctor: SMITH, ROBERT | Print Options<br>Date Range: 0000<br>Resolved: Both | 0000 🍱 Thr                                                            | u 9999/99/99                                          | r patient knowledge no<br>edge sample 2<br>cacy of Therapy note<br>ERVENTIONS                          |          |
| Rx: AMOX CLAV 200/                                                               | Search for:                                         |                                                                       |                                                       | DICAL DOCTOR VISIT                                                                                     | ~        |
| General Notes Sample 1 general Efficacy of Therapy                               | Note Type Notes Warnings Header Allergy Alert       | s Invoice Type<br>Rental Type<br>Loan Type<br>Quotation<br>Follow Ups | Return Type AADL Type CostShare Type Manual (MRM)     | 2                                                                                                    |          |
| sample 2 Efficacy                                                                | General Notes                                       | PillPak Note  Efficacy Pat. Knowledge                                 | Med Rev (Why) Med Rev (SI) Doctor Visits Intervention | ent knowledge<br>l to make notes<br>e patient is<br>conditions that<br>mple if they are<br>how to test |          |
| Medical Doctor Visits<br>sample 1 MEDICAL                                        | All Patients                                        | n / () Printer                                                        | Print                                                 | 5                                                                                                    | 1        |
|                                                                                  | Enter Start Date YYY                                | YMMDD.                                                                |                                                       |                                                                                                    |          |

top of the screen allows you to print/display all the care notes for the selected patient or all patients within a specified date range.

Within the Report window you can specify the following:

- Date Range: Enter a start and end range for which you wish to display/print. By default a start date of • 00000000 will show all notes in the given criteria since the very first note entered in the system and an end date of 99999999 will include everything from the start date until present.
- **Resolved:** This field should be set to yes or both for care notes. •
- Search for: enter specific text you are looking to find in each note you display/print. The text must • match exactly but is not case sensitive. For example searching for *patient* will bring up all notes within the other given parameters that contain the word patient or PATIENT but not notes where an abbreviation such as Pat. has been used.
- General Notes: Check this box to have this note type included in the search or uncheck it to exclude • this type of note.
- Efficacy Check this box to have this note type included in the search or uncheck it to exclude • this type of note.

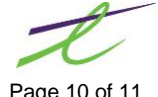

- Doctor Visits Check this box to have this note type included in the search or uncheck it to exclude this type of note.
- **Toxicity** Check this box to have this note type included in the search or uncheck it to exclude this type of note.
- **Pat. Knowledge** Check this box to have this note type included in the search or uncheck it to exclude this type of note.
- Intervention Check this box to have this note type included in the search or uncheck it to exclude this type of note.
- All Patients Check this box to have the system display/print the report for all patients that have care notes. Uncheck the box to only include the currently selected patient.

#### Sample Report:

| DECEMBER 10,                    | 2015 15:30                                                                                                    | Windows 10 QA Server                                                                                                    | PAGE: 1                                                                                                    |
|---------------------------------|----------------------------------------------------------------------------------------------------|----------------------------------------------------------------------------------------------------|----------------------------------------------------------------------------------------------------|
| Patient Name                    | Care Notes F<br>Date Range:<br>Ad                                                                                 | Report<br>00/00/00 TO 99/99/99<br>ddress                                                                                                    | Phone                                                                                                    |
| CARE NOTE, PAT<br>15/12/10 15:0 | IENT 12<br>7 SYS **<br>this is a longe<br>make notes on h<br>medical condit<br>are diabetic de<br>levels or do th | 23 Some Street<br>** CARE-PAT. KNOWLEDGE<br>er patient knowledge not<br>now knowlegable the pati<br>ions that they may have.<br>o they know how to test<br>ney need assistance. | 555 5555<br>*** << RESOLVED >><br>e, this box is used to<br>ent is regarding any<br>For example if they<br>thier own insulin |
| 15/12/10 15:0                   | 3 SYS **<br>patient knowled                                                                                       | ** CARE-PAT. KNOWLEDGE<br>dge sample 2                                                                                                    | *** << RESOLVED >>                                                                                                    |
| 15/12/10 14:4                   | 5 SYS **<br>sample 2 Effica                                                                                       | ** CARE-EFFICACY ***<br>acy of Therapy note                                                                                                    | << RESOLVED >>                                                                                                    |
| 15/12/10 14:2                   | 8 SYS **<br>sample 1 INTERV                                                                                       | ** CARE-INTERVENTION *<br>/ENTIONS                                                                                                    | ** << RESOLVED >>                                                                                                    |
| 15/12/10 14:2                   | 8 SYS **<br>sample 1 MEDICA                                                                                       | ** CARE-DOCTOR VISIT *<br>AL DOCTOR VISIT                                                                                                    | ** << RESOLVED >>                                                                                                    |
| 15/12/10 14:2                   | 7 SYS **<br>sample 1 PATIEN                                                                                       | ** CARE-PAT. KNOWLEDGE<br>NT KNOWLEDGE                                                                                                    | *** << RESOLVED >>                                                                                                    |
| 15/12/10 14:2                   | 7 SYS **<br>sample 1 Effica<br>has changed whe                                                                    | ** CARE-EFFICACY ***<br>acy of therapy note you<br>en i click on the grid.                                                                                                    | << RESOLVED >><br>can see how the note                                                                                       |
| 15/12/10 14:2                   | 7 SYS **<br>sample 1 toxic                                                                                        | ** Undefined ***<br>ity note                                                                                                    | << RESOLVED >>                                                                                                    |
| 15/12/10 14:2                   | 7 SYS **<br>sample 1 genera                                                                                       | ** CARE-GENERAL ***<br>al note                                                                                                    | << RESOLVED >>                                                                                                    |

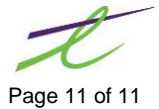